## Konfigurowanie PPP dla Windows 7

Poniżej znajduje się instrukcja konfiguracji połączenia PPP wykonana dla systemu Windows 7.

Otwieramy okno "Telefon i modem" z "Panelu sterowania" i przechodzimy do zakładki "Modemy" widoczne na Rys 1.

|                | Í                                      | Telefon i modem              |                      |                | ×        | 1                   |
|----------------|----------------------------------------|------------------------------|----------------------|----------------|----------|---------------------|
| Autoodtwa      | rzanie                                 | Reguły wybierania numer      | u Modemy Zaawa       | ansowane       |          | ości w systemie Win |
| Centrum sie    | eci i udostępniar                      | 7ainstalowan                 | e es nactenuisce mor | iam/:          |          | ní dostępu          |
| 🔥 Czcionki     |                                        | Zainstaiowain                | e ad naaropuldoe mor | Joiny.         |          |                     |
| Dźwięk         |                                        | Modem                        |                      | Przyłączone do |          |                     |
| 🔏 Gest wykon   | ywany wieloma                          |                              |                      |                |          |                     |
| 🔜 Ikony obsza  | ru powiadomier                         |                              |                      |                |          |                     |
| 🛄 Klawiatura   |                                        |                              |                      |                |          | elska               |
| 🚯 Kopia zapas  | iowa/Przywracar                        |                              |                      |                |          | zeń                 |
| Mysz           |                                        |                              |                      |                |          |                     |
| 📔 Opcje folde  | rów                                    |                              |                      |                |          | ve                  |
| 🍃 Opcje zasila | inia                                   |                              |                      |                |          | enu Start           |
| Personaliza    | cja                                    |                              |                      |                |          | ślne                |
| 🕂 Programy i   | funkcje                                |                              |                      |                |          | mowy                |
| 📧 Rozwiązywa   | anie problemów                         | L                            | Dodoi                | Właśa Właśa    | imotoj   |                     |
| 📕 Telefon i m  | odem                                   |                              | Unnal                | USUIT THISC    |          | ne Upgrade          |
| 📑 Windows C    | Telefon i modem                        |                              |                      |                |          | 2                   |
| 🗿 Wprowadze    | Konfiguruje reguły<br>numerów telefonó | wybierania<br>w i ustawienia | OK                   | Anuluj         | Zastosuj | rami                |

Klikamy na przycisk "Dodaj" by dodać nowy modem.

W pierwszym oknie kreatora zaznaczamy dostępną opcję by określony modem dodać z listy.

| reator dodawania<br>Instalowanie r<br>Czy chcesz, | sprzętu<br>nowego modemu<br>aby system Windows wykrył modem?                                                                                                    |
|---------------------------------------------------|----------------------------------------------------------------------------------------------------|
|                                                   | System Windows spróbuje wykryć modem. Przed<br>kontymuowaniem:<br>1. Jeżeli do tego komputera podłączony jest<br>modem, upewnij się, że jest on włączony.<br>2. Zamknij wszystkie programy, które mogą<br>korzystać z modemu.<br>Kilknij przycisk Dalej, gdy chcesz kontynuować.<br>I<br>I Nie wykrywaj mojego modemu, wybiorę go z listy |
|                                                   | < Wetecz Dalej > Anuluj                                                                                                    |

Na Rys 3. mamy pokazane okno wyboru określonego typu modemu. Z listy standardowej wybieramy modem: **Kabel komunikacyjny między dwoma komputerami**.

| Instalowanie nowego modemu                                |                                                                                                    |
|-----------------------------------------------------------|----------------------------------------------------------------------------------------------------|
| Wybierz nazwę producent:<br>instalacyjny, kliknij przycis | a i model tego modemu. Ježeli nie ma go na liście lub jeśli masz dy<br>k Z dysku.                                                              |
| Producent                                                 | Modele                                                                                                    |
| (Standardowe typy modemów)<br>Nokia                       | Kabel komunikacyjny między dwoma komputerami Kabel równoległy między dwoma komputerami Modem standardowy 1200 bps Modem standardowy 14 400 bps |
| Ten sterownik jest podpisany c                            | yfrowo. Z dysku                                                                                                    |

Okno wyboru rodzaju modemu.

Przechodzimy dalej i w następnym oknie wybieramy port COM z którego będzie nawiązywane połączenie.

| Których portów chcesz użyć do instalacji? |
|-------------------------------------------|
| C Wszystkie porty                         |
| COM3<br>COM7                              |
|                                           |
|                                           |
|                                           |

Okno wybóru portu komunikacyjnego COM.

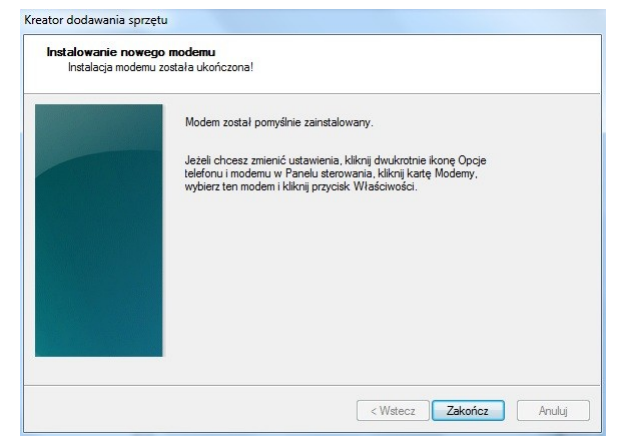

Zakończenie dodawania modemu.

Po zakończeniu dodawania modemu w oknie z Rys 1. pojawi się nam modem. Klikamy PPM na tą pozycję i wybieramy "Właściwości".

| Zainstalowane są następujące moderny:<br>Modem Przyłączone do<br>Kobel komunikacyjny między Duplikuj<br>Usuń<br>Pokaż dziennik<br>Właściwości<br>Zastosuj właściwości | guły wybierania numeru Mode                 | my Zaawansowane                                           |
|----------------------------------------------------------------------------------------------------|---------------------------------------------|-----------------------------------------------------------|
| Modem Przyłączone do<br>Cabel komunikacyjny między Duplikuji<br>Usuń<br>Pokaż dziennik<br>Właściwości<br>Kopiuj właściwości<br>Zastosuj właściwości                   | Zainstalowane są naste                      | ąpujące modemy:                                           |
| Kabel komunikabyny mędzy to powie<br>Duplikuj<br>Usuń<br>Pokaz dziennik<br>Właściwości<br>Kopiuj właściwości<br>Zastosuj właściwości                                  | Modem                                       | Przyłączone do                                            |
| Właściwości<br>Kopiuj właściwości<br>Zastosuj właściwości                                                                                                    | ζ <mark>η</mark> Kabel komunikacyjny między | Duplikuj<br>Usuń<br>Pokaż dziennik                        |
|                                                                                                    |                                             | Właściwości<br>Kopiuj właściwości<br>Zastosuj właściwości |
|                                                                                                    |                                             | Właściwości<br>Kopiuj właściwości<br>Zastosuj właściwości |

Poprawne dodanie nowego modemu.

W nowym oknie w zależności od ustawień systemu może się pojawić konieczność odblokowania możliwości dokonywania zmian w tym oknie. Konieczne jest wtedy kliknięcie na przycisk "Zmiana ustawień".

| 4 | Kabel k  | omunikacvin    |                     |          |   |
|---|----------|----------------|---------------------|----------|---|
|   |          | onia accopying | r między dwoma kom  | puterami |   |
|   | Typ urz  | adzenia:       | Modemy              |          |   |
|   | Produc   | ent:           | (Standardowe typy r | nodemów) |   |
|   | Lokaliza | acja:          | Nieznany            |          |   |
|   |          |                |                     |          | * |

Okno właściwości modemu zakładka Ogólne.

Przechodzimy następnie do zakładki "Zaawansowane", gdzie klikamy na przycis "Zmień preferencje domyślne ...".

| Ustawienia dodatkowe<br>Dodatkowe polecenia iniciujące:<br>Inicijowanie poleceń może prowadzić do ujawniania poufnych informacji<br>w dzierniku modemu. Więcej informacji można znaleźć w podręczniku<br>instrukcji modemu. | Ustawienia dodatkowe<br>Dodatkowe polecenia inicjujące:<br>Inicjowanie poleceń może prowadzić do ujawniania poufnych informacji<br>w dzienniku modemu. Więcej informacji można znaleźć w podręczniku<br>instrukcji modemu. | Ustawienia dodatkowe<br>Dodatkowe polecenia inicjujące:<br>Inicjowanie poleceń może prowadać do ujawniania poufnych informacji<br>w dzienniku modemu. Więcej informacji można znależć w podręczniku<br>instrukcji modemu. | Ogólne                 | Modem                                 | Diagnostyka                             | Zaawansowane                              | Sterownik                     | Szczegóły                 |
|----------------------------------------------------------------------------------------------------|----------------------------------------------------------------------------------------------------|----------------------------------------------------------------------------------------------------|------------------------|---------------------------------------|-----------------------------------------|-------------------------------------------|-------------------------------|---------------------------|
| Dodatkowe polecenia inicjujące:<br>Inicjowanie poleceń może prowadzić do ujawniania poufnych informacji<br>w dzienniku modemu. Więcej informacji można znaleźć w podręczniku<br>instrukcji modemu.                          | Dodatkowe polecenia inicjujące:<br>Inicjowanie poleceń może prowadzić do ujawniania poufnych informacji<br>w dzierniku modemu. Więcej informacji można znaleść w podręczniku<br>instrukcji modemu.                         | Dodatkowe polecenia inicjujące:<br>Inicjowanie poleceń może prowadzić do ujawniania poufnych informacji<br>w dzierniku modemu. Więcej informacji można znaleźć w podręczniku<br>instrukcji modemu.                        | Usta                   | wienia doo                            | latkowe                                 |                                           |                               |                           |
| Iniciowanie poleceń może prowadzić do ujawniania poufnych informacji<br>w dzienniku modemu. Więcej informacji można znaleźć w podręczniku<br>instrukcji modemu.                                                             | Inicjowanie poleceń może prowadzić do ujawniania poufnych informacji<br>w dzienniku modemu. Więcej informacji można znaleść w podręczniku<br>instrukcji modemu.                                                            | Inicjowanie poleceń może prowadzić do ujawniania poufnych informacji<br>w dzienniku modemu. Więcej informacji można znaleźć w podręczniku<br>instrukcji modemu.                                                           | Dod                    | atkowe po                             | ecenia inicjują                         | ice:                                      |                               |                           |
|                                                                                                    |                                                                                                    |                                                                                                    | Inicj<br>w da<br>instr | owanie po<br>zienniku m<br>ukcji mode | leceń może pro<br>odemu. Więcej<br>emu. | owadzić do ujawni<br>j informacji można : | ania poufnycł<br>znaleźć w po | n informacji<br>dręczniku |
|                                                                                                    |                                                                                                    |                                                                                                    |                        |                                       |                                         |                                           |                               |                           |
|                                                                                                    |                                                                                                    |                                                                                                    |                        |                                       |                                         | 7-1-1                                     | d                             |                           |
|                                                                                                    |                                                                                                    |                                                                                                    |                        |                                       |                                         | Zmien preferencje                         | e domysine                    |                           |
| Zmień preferencje domyślne                                                                                                    | Zmień preferencje domyślne                                                                                                    | Zmień preferencje domyśine                                                                                                    |                        |                                       |                                         |                                           |                               |                           |
| Znień preferencje domyślne                                                                                                    | Zmień preferencje domyślne                                                                                                    | Zmień preferencje domyślne                                                                                                    |                        |                                       |                                         |                                           |                               |                           |

Okno właściwości modemu zakładka Zaawansowane.

W nowym oknie ustawiamy szybkość portu na 115200 oraz wyłączamy sterowanie przepływem.

| Dgólne | Zaawansowane                        |                            |
|--------|-------------------------------------|----------------------------|
| Prefe  | rencje wywoływania                  |                            |
|        | Rozłącz po czasie bezczynnoś        | ści dłuższym niż min       |
|        | Anuluj wywołanie, jeśli brak po     | łączenia w ciągu s         |
|        | Szybkość portu:<br>Protokół danych: | 115200 ▼                   |
|        | Kompresja:                          | -                          |
|        | Sterowanie przepływem:              | Brak 👻                     |
|        |                                     | Xon/Xoff<br>Sprzęt<br>Brak |
|        | Sterowanie przepływem:              | Kon/Xoff<br>Sprzęt<br>Brak |

Preferencje domyślne kabla komunikacyjnego.

Po zapamiętaniu zmian przechodzimy do okna "Połączenia sieciowe" gdzie powinno pojawić się nasze nowe połączenie. Klikamy PPM i wybieramy właściwości by skonfigurować połączenie.

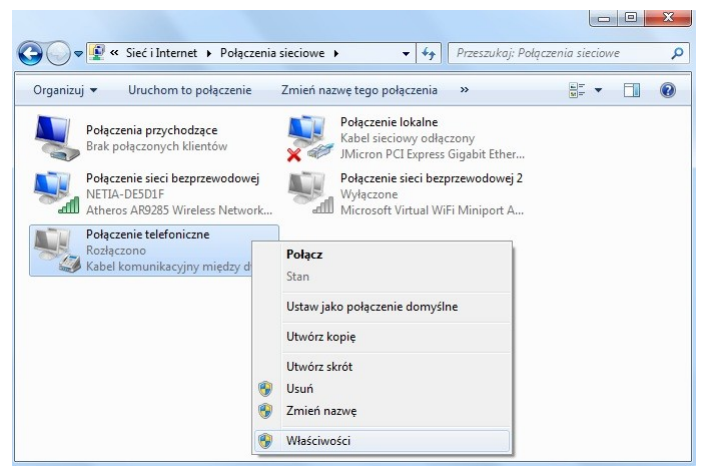

Okno połączeń sieciowych.

W nowym oknie właściwości połączenia w zakładane "Ogólne" zaznaczamy nasz dodany modem i klikamy na przycisk "Konfiguruj...".

|      | Opcje                                                | Zabezpieczen                                       | ia Sieć                  | Udostępniar                                             | nie                |
|------|------------------------------------------------------|----------------------------------------------------|--------------------------|---------------------------------------------------------|--------------------|
| ląc  | z, używaj                                            | ąc:                                                |                          |                                                         |                    |
| 1    | Kabel I                                              | komunikacyjny r                                    | niędzy dwo               | oma komputera                                           | mi (C 😭            |
|      |                                                      |                                                    | 14.7.8.711               |                                                         |                    |
|      |                                                      |                                                    |                          |                                                         |                    |
|      |                                                      |                                                    |                          |                                                         |                    |
| ] W: | szystkie u                                           | rządzenia wywo                                     | łują te san              | 1e Konfiguru                                            | ij                 |
| nu   | mery                                                 |                                                    |                          |                                                         |                    |
| ] W  | vbierz nun                                           | ner pierwszego                                     | dostępneg                | o urządzenia                                            |                    |
| Nur  | ner telefor                                          | u                                                  |                          |                                                         |                    |
| Nu   | imer kieru                                           | nkowy: Nume                                        | r telefonu:              |                                                         |                    |
|      |                                                      | *                                                  |                          | Altern                                                  | atywne             |
|      | al transition data                                   |                                                    |                          |                                                         |                    |
| V -  |                                                      | syionu.                                            |                          |                                                         |                    |
| Ko   |                                                      |                                                    |                          |                                                         | *                  |
| Ko   |                                                      |                                                    | (                        |                                                         | Imeni              |
| Ko   | Użyj regu<br>numeru                                  | Ił wybierania                                      | Regu                     | ły wybierania n                                         | unoru              |
|      | Użyj regu<br>numeru                                  | Ił wybierania                                      | Regu                     | ły wybierania n                                         | wane               |
| Ko   | Użyj regu<br>numeru<br>owiedzieć<br>z nasze <u>z</u> | Ił wybierania<br>się, w jaki spos<br>asady zachowa | ób dane si<br>nia poufno | ły wybierania n<br>ą zbierane i uży<br>ści informacji d | wane,<br>ostępne w |

Właściwości połączenia telefonicznego – zakładka Ogólne.

W oknie konfiguracji modemu odznaczamy wszystkie opcje oraz ustawiamy szybkość na 115200.

| Szybkość maksymalna (b/s): | 115200           |
|----------------------------|------------------|
| rotokół modemu             |                  |
| Cechy sprzętu              |                  |
| Włącz sprzętowe sterow     | wanie przepływem |
| Włącz kontrolę błędów      | modemu           |
| Włącz kompresję mode       | mową             |

Konfiguracja modemu.

Przechodzimy następnie do zakładki "Opcje" i odznaczamy opcje tak jak na Rys . Nasępnie klikamy na przycisk "Ustawienia protokołu PPP ...".

| gólne | Opcje      | Zabezpieczenia     | Sieć     | Udostępnianie      |
|-------|------------|--------------------|----------|--------------------|
| Opcj  | e wybiera  | ania numeru        |          |                    |
|       | Wyświetl   | wskaźnik postępu   | w trakci | ie łączenia        |
|       | Monituj o  | nazwę użytkownik   | a, hasło | o, certyfikat itp. |
|       | Dołącz d   | omenę logowania :  | systemu  | Windows            |
|       | Monituj o  | numer telefonu     |          |                    |
|       |            |                    |          |                    |
|       |            |                    |          |                    |
| Opcj  | e ponowi   | nego wybierania ni | umeru    |                    |
| Prół  | by ponow   | nego wybrania nu   | meru:    | 3                  |
| Cza   | s pomięd   | zy kolejnymi próba | mi ponov | wnego 1 minuta 🔹   |
| Cza   | s bezczy   | nności przed rozłą | czeniem  | 20 minut 🔻         |
| Próg  | g bezczyr  | nności:            |          | ~                  |
|       | Wybierz r  | numer ponownie po  | przerwa  | aniu połączenia    |
|       |            |                    |          |                    |
| Ustav | wienia pro | otokołu PPP        |          |                    |
|       |            |                    |          |                    |
|       |            |                    |          |                    |

Właściwości połączenia telefonicznego – zakładka Opcje.

Odznaczamy wszystkie opcje w ustawieniach protokołu PPP.

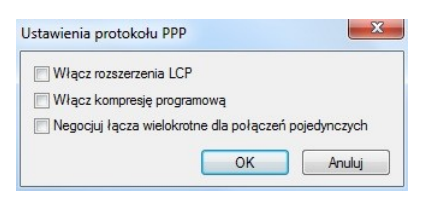

Ustawieniach protokołu PPP.

Przechodzimy następnie do zakładki "Zabezpieczenia" i wyłączamy szyfrowanie danych.

| ne Opcje Zabezpieczi                  | enia Sieć                           | Udostępnianie                         |     |
|---------------------------------------|-------------------------------------|---------------------------------------|-----|
| frowanie danych:                      |                                     |                                       |     |
| e wolno szyfrować (serwer             | rozłączy, jeś                       | ili szyfrowanie będzie                | 1 🔻 |
| wierzytelnianie                       |                                     |                                       |     |
| Użyj protokołu uwierzyte              | elniania rozsze                     | erzonego (EAP)                        |     |
|                                       |                                     |                                       | -   |
|                                       |                                     | Właściwoś                             | ci  |
| Zezwalaj na użycie tych               | protokołów                          |                                       |     |
| V Hasło nieszyfrowane                 | (PAP)                               |                                       |     |
| Protokół uwierzytelnia<br>(CHAP)      | ania typu Cha                       | allenge Handshake                     |     |
| Microsoft CHAP wers                   | ja 2 (MS-CH/                        | AP v2)                                |     |
| Automatycznie uż<br>(oraz domeny, jeż | tyj mojej nazv<br>teli istnieje) sy | vy logowania i hasła<br>stemu Windows |     |
| terakcyjne logowanie i wy             | konywanie s                         | kryptów                               |     |
| ] Pokaż okno terminalu                |                                     |                                       |     |
| Uruchom<br>skrypt:                    |                                     |                                       | -   |
|                                       | Edda                                | Perceladai                            |     |

Właściwości połączenia telefonicznego – zakładka Zabezpieczenia.

Przechodzimy następnie do zakładki "Sieć" gdzie wybieramy "Protokół internetowy w wersji 4 (TCP/IPv4)" i klikamy na właściwości.

Właściwości połączenia telefonicznego – zakładka Sieć.

W nowym oknie ustawiamy odpowiedni adres IP dla naszego połączenia.

| Przy odpowiedniej konfiguracji sieci<br>niezbędne ustawienia protokołu IP.<br>uzyskać ustawienia protokołu IP od | możesz automatycznie uzyskać<br>W przeciwnym wypadku musisz<br>I administratora sieci. |
|----------------------------------------------------------------------------------------------------|----------------------------------------------------------------------------------------|
| 🔘 Uzyskaj adres IP automatyczn                                                                                   | ie                                                                                     |
| O Użyj następującego adresu IP                                                                                   |                                                                                        |
| Adres IP:                                                                                                    | 10 . 2 . 100 . 150                                                                     |
| Preferowany server DNS:                                                                                          | (a) (a)                                                                                |
| Alternatywny serwer DNS:                                                                                         | 2 2 2 2                                                                                |
|                                                                                                    | Zaawansowane                                                                           |

Właściwości protokółu internetowego w wersji 4 (TCP/IPv4).

Po zapamiętaniu zmian pozostaje nam uruchomienie połączenia.

Może zdarzyć się przypadek, że nie będziemy mogli połączyć się poprzez konsole RS232 z rządzeniem. Należy wtedy wyłączyć nasz modem kabel komunikacyjny między dwoma komputerami.

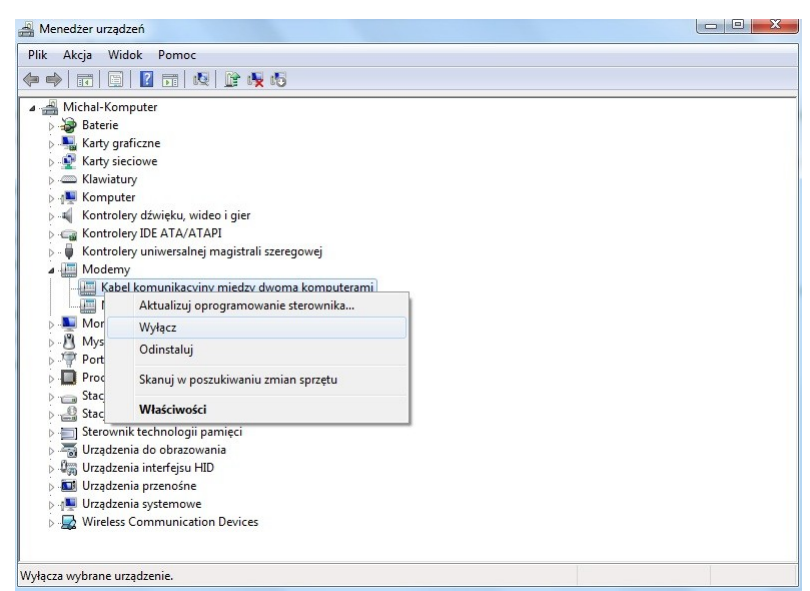

Manager urządzeń – wypaczenie modemu.

Po połączeniu się z urządzeniem wykonujemy poniższą komendę by uaktywnić połączenie PPP z szybkością 115200.

>ppp 115200 Polaczenie ppp uaktywnione (115200) ...

Po rozłączeniu konsoli i włączeniu naszego modemu w Managerze Urządzeń możemy połączyć się za pomocą naszego połączenia.

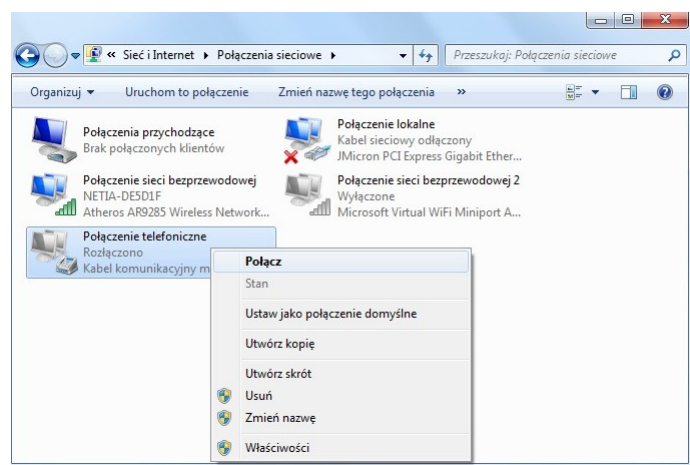

Okno połączeń sieciowych - wywołanie połączenia.

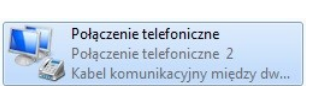

Nawiązane połączenie PPP z urządzeniem.